## **Updates and Errata**

Managing Apple Devices, Second Edition Deploying and Maintaining iOS 8 and OS X Yosemite Devices By Arek Dreyer and Kevin M. White Print ISBN: 978-0-13-403196-5 First Print Run Created April 20, 2015

## Chapter 4

Page 124: Add a new Step 8: "After the configuration has completed, from the Apple menu, choose Restart, then in the confirmation dialog, click Restart."

This is according to Apple Support article HT204607, "Reboot your server after setting up an Open Directory master or replica in OS X Server (Yosemite)."

Page 126: In the section "Import Users into Your Server's Shared Directory Node," replace step 1 ("In the Server app, choose Manage > Import Accounts from File.") with "In the Server app, click the Action (gear icon) pop-up menu then choose Import Users."

Page 126: In step 7, change "At the "Importing these accounts may take a long time. Are you sure you want to continue?" dialog, click Import" to "At the "Importing these accounts may take a long time. Are you sure you want to continue?" dialog, click Continue."

Page 127: In the section, "Import Groups into Your Server's Shared Directory Node," change step 1, "In the Server app, choose Manage > Import Accounts from File." to "In the Server app, select Groups in the sidebar, then click the Action (gear icon) pop-up menu and choose Import Groups."

## Chapter 12

Page 382, step 4: Replace "Read the terms and conditions, select the checkbox "I have read and agree to the Administrator Terms and Conditions," and then click Agree." with "If necessary, read the terms and conditions, select the checkbox "I have read and agree to the Administrator Terms and Conditions," and then click Agree."

## Chapter 14

Page 450, step 7: Replace "Read the terms and conditions, select the checkbox that you have read and agree to the various terms and conditions, and then click Agree." with "If necessary, read the terms and conditions, select the checkbox that you have read and agree to the various terms and conditions, and then click Agree."

Page 460, step 3: Replace "Click Select All" with "Select the checkbox for the app with only 3 available (such as Guest Pass), then click Select All."